## Come prenotare un colloquio con un docente

Entrare nel PORTALE ARGO FAMIGLIA con il codice scuola (sc28546) e le credenziali del proprio figlio /a

## (per esempio: pinco.pallino e la password)

https://www.portaleargo.it/auth/sso/login/?login\_challenge=c696a314c8e3403992dc8c2c8feff12b#

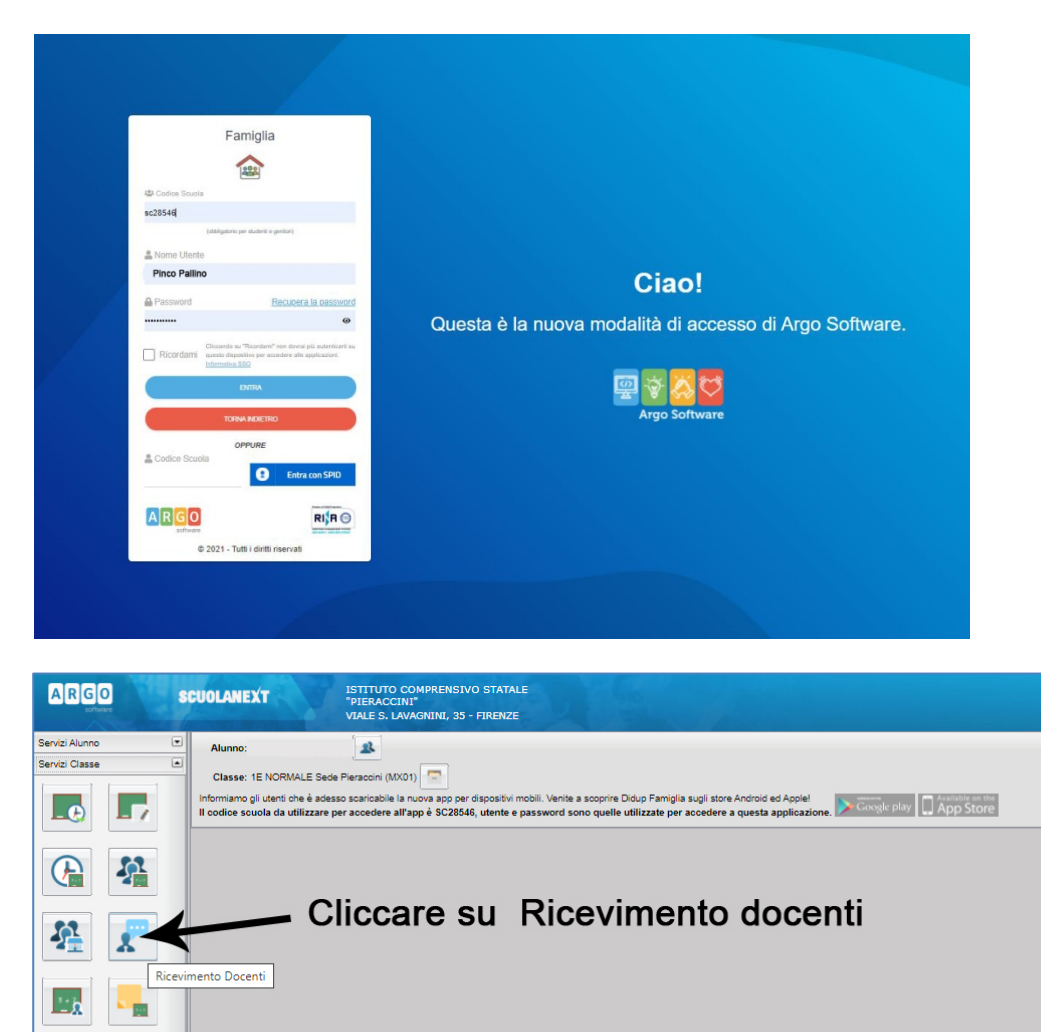

Poi scegli SERVIZI CLASSE e clicca su RICEVIMENTO DOCENTI

Document

Utilità

.

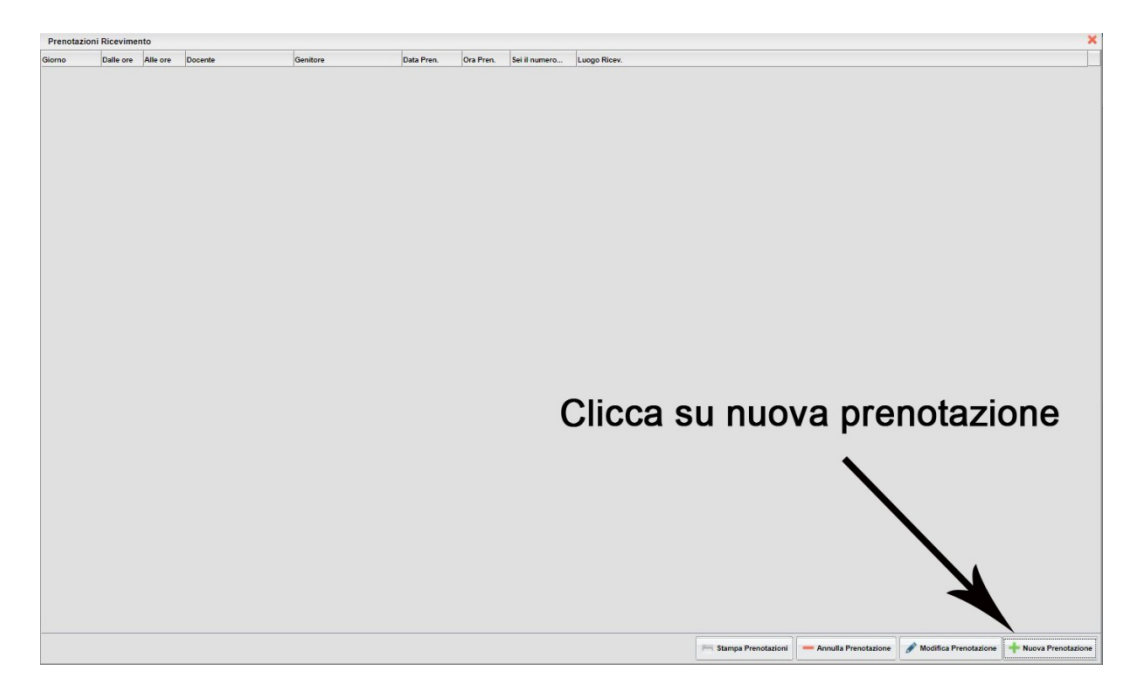

## Poi clicca in basso a destra +NUOVA PRENOTAZIONE

| Nuova Pr | enotazione   |              |               |                   |                   |            |         |                                                                                                    |             |
|----------|--------------|--------------|---------------|-------------------|-------------------|------------|---------|----------------------------------------------------------------------------------------------------|-------------|
| Docent   | 6            |              |               |                   |                   |            |         |                                                                                                    |             |
| 1 207    | TELU LAUR    | A (SOSTEGNO  | 2)            |                   |                   |            |         |                                                                                                    |             |
| 1 CAN    | ALLAROAN     | GELA (TALIA) | O.STORIA.Mas  | eria alternativaj |                   |            |         |                                                                                                    |             |
| 1 cor    | COLLANTO     | NELLA (RELK  | SIONE)        |                   |                   |            |         |                                                                                                    |             |
| 1 cou    | APIETROC     | ONCETTA (TE  | (NDLOGIA)     |                   |                   |            |         |                                                                                                    |             |
| A DI 8   | IUONO CLAL   | DIO FRANCE   | SCO (MUSICA)  |                   |                   |            |         |                                                                                                    |             |
| FAN      | IBRINI LAUR  | A (MATEMATI  | CASCIENZE)    |                   |                   |            |         |                                                                                                    |             |
| E FIAL   | LA' ERICA (P | OTENZIAMEN   | 10)           |                   |                   |            |         | - 1 )Clicca sul docente                                                                                                    |             |
| LAC      | OPO ANNA I   | MARIA CARME  | ELA (SECONDA  | LINGUA COM        | UNITARIA FRANCESE | )          |         |                                                                                                    |             |
| LOC      | OLA MATTE    | O (SCIENZE N | IDTORIE E SPO | ORTIVEL           |                   |            |         |                                                                                                    |             |
| I 113    | HEL SARA     | ANTE E MUM   |               | lan               | Te a se           | les a      |         |                                                                                                    |             |
| 10       | Dalle ore    | Alle ore     | Max Pren.     | N.Pres.           | A partire dal     | Entro il   | Luogo   | Amotability                                                                                                    |             |
| 5/2021   | 10:30        | 10:40        | 1             | 1                 | 18/10/2021 08:00  | 25/10/2021 | online  | (disponibilità essurta)i colloqui saranno su meet, ma si prega di lasciare anche un recapito telefonico per eventuali problemi di connessione |             |
| 5/2021   | 10:40        | 10:50        | 1             | 1                 | 18/10/2021 08:00  | 25/10/2021 | on line | (disponibilità essunta)i colloqui saranno su meet, ma si prega di lasciare anche un recapito telefonico per eventuali problemi di connessione |             |
| 0/2021   | 10:50        | 11:00        | 1             | 1                 | 18/10/2021 08:00  | 25/10/2021 | online  | (disponibilità esaurita) colloqui saranno su meet, ma si prega di lasciare anche un recapito telefonico per eventuali problemi di connessione |             |
| 0/2021   | 11:00        | 11:10        | 1             | 0                 | 18/10/2021 08:00  | 25/10/2021 | on line | i colloqui saranno su meet, ma si prega di lasclare anche un recapito telefonico per eventuali problemi di connessione                        |             |
| 0/2021   | 11:10        | 11:20        | 1             | 0                 | 18/10/2021 08:00  | 25/10/2021 | on line | i colloqui saranno su meet, ma si prega di lasciare anche un recepito telefonico per eventuali problemi di connessione                        |             |
| 0/2021   | 11:20        | 11:30        | 1             | 0                 | 18/10/2021 08:00  | 25/10/2021 | on line | i coloqui saranno su meet, ma si prega di lasciare anche un recapito telefonico per eventuali problemi di connessione                         |             |
| 1/2021   | 10:30        | 10:40        | 1             | 0                 | 25/10/2021 08:00  | 01/11/2021 | on line | i colloqui saranno su meet, ma si prega di lasciare anche un recapito telefonico per eventuali problemi di connessione                        |             |
| 11/2021  | 10:40        | 10:50        | 1             | 0                 | 25/10/2021 08:00  | 01/11/2021 | on line | i coloqui saranno su meat, ma si prega di lasciare anche un recapito telefonico per eventuali problemi di connessione                         |             |
| 1/2021   | 10:50        | 11:00        | 1             | 0                 | 25/10/2021 08:00  | 01/11/2021 | on line | i colloqui saranno su meet, ma si prega di lasciare anche un recepito telefonico per eventuali problemi di connessione                        |             |
| 1/2021   | 11:00        | 11:10        | 1             | 0                 | 25/10/2021 08:00  | 01/11/2021 | on line | cologui saranto su meet, ma si prega di lassiane anche un necapito telefonico per eventuali problemi di connessione 2) Clicca sul giorno e o  | rario scelt |
| 1/2021   | 11:10        | 11:20        | 1             | 0                 | 25/10/2021 08:00  | 01/11/2021 | on line | colloqui saranno su meet, ma si prega di lasciare anche un recapito telefonico per eventuali problemi di connessione                          | and book    |
| 1/2021   | 11:20        | 11:30        | 1             | 0                 | 25/10/2021 08:00  | 01/11/2021 | on line | i colicqui saranno su meet, ma si prega di lasciare anche un recapito telefonico per eventuali problemi di connessione                        |             |
| 11/2021  | 10:30        | 10:40        | 1             | 0                 | 01/11/2021 08:00  | 00/11/2021 | on line | i cologui saranno su meet, ma si prega di lasciare anche un recepito telefonico per eventuali problemi di connessione                         |             |
| 1/2021   | 10:40        | 10:50        | 1             | 0                 | 01/11/2021 08:00  | 08/11/2021 | on line | i colicui saranno su meet ma si creas di lassiare anche un seconto teleforico per eventuali orobierri di connessione                          |             |
| 1/2021   | 10:50        | 11:00        | 1             | 0                 | 01/11/2021 08:00  | 08/11/2021 | on line | i oslovu sustano su meet va si mona di lassiane anche un ananche telefonico per eventuali problemi di concessione                             |             |
| 1/2021   | 11:00        | 11-10        |               |                   | 01/11/2021 08:00  | 08/11/2021 | on line | cologi serano su medi ma si presi di lastare sobe un recenti bileforio ser sueti ali orbieni di contessione                                   |             |
| 1/2021   | 11-10        | 11-20        |               |                   | 01/11/2021 08:00  | 00/11/0021 | on line | i colorgi serveno su maeti ma ti popo di lastista soba un secolo bileforio ser susti all'orbitari di consessione                              |             |
| 1/2021   | 11-20        | 11-20        | 1             |                   | 01/11/2021 08:00  | 00/11/2021 | on line | i minori manon si maki ma i mano di katisa kata i manoh katalana se kata i antikati di contactina                                             |             |
| 11/2021  | 12-20        | 10.40        |               |                   | 08/11/2021 08:00  | 18/11/2021 | on line | I control and many many many many many many many many                                                                                         |             |
| 11/2021  | 10.40        | 10.40        |               |                   | 00/11/2021 08:00  | 18/11/2021 | an los  | I extraçõe ase em o au mete, ma a pregar o tabatera anten e un metero harbor nos processos (CONTRESIONE)                                      |             |
| 1.0001   | 10.40        | 12.00        |               |                   | 00111202100:00    | 18/14/2021 |         |                                                                                                    |             |
| mevel1   |              |              |               |                   | 0811120210830     | 100000000  |         | 3) Clicca su Nuova Pre                                                                                                    | enotazione  |
| mevel1   | 11.00        | 11.10        |               |                   | 08/11/2021 08:00  | 101112021  | On one  | r conque sa aire su mete, ma si prega o lascare ancie un recupito atentino per eneruan procenti o confessione                                 |             |
| 11/2021  | 11:10        | 11.20        | 1             |                   | 08/11/2021 08:00  | 15/11/2021 | on the  | i cosoju saranno su meet, ma si prega di lasciare anche un recapito seletonico per eventuali propem di confessione                            |             |
|          | 11:20        | 11:30        | 1             | 0                 | 08/11/2021 08:00  | 15/11/2021 | online  | i collogui saranno su meet, ma si prega di lasciare anche un recepito telefonico per eventuali problemi di connessione                        |             |
| 11/2021  |              |              |               |                   |                   |            |         |                                                                                                    | -           |

Poi Clicca sul docente, scegli un giorno e un orario, e infine clicca su +NUOVA PRENOTAZIONE

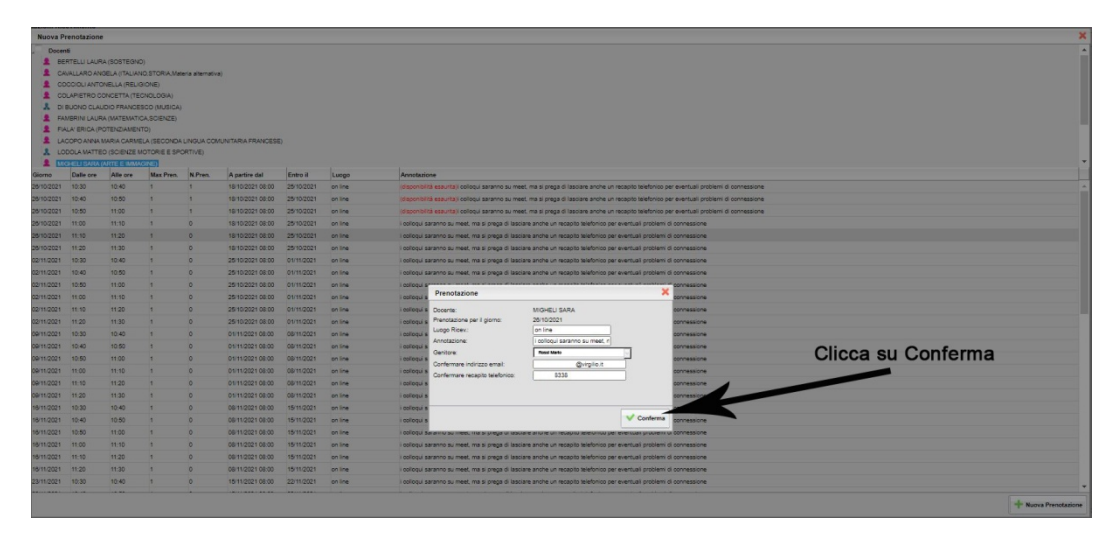

Nella finestra **PRENOTAZIONE** clicca su **CONFERMA** per prenotare

| Inte: W                                                                                                    | ww.portaleargo.it dice<br>enotazione confermata con                                                                                                    | successo                                                                                                    | e                                                                  | G Console GSuite (                                             |
|----------------------------------------------------------------------------------------------------|----------------------------------------------------------------------------------------------------|----------------------------------------------------------------------------------------------------|--------------------------------------------------------------------|----------------------------------------------------------------|
| notazione<br>ponibilità es<br>ponibilità e<br>ponibilità e                                                   | auritaji colloqui saranno su meet, ma<br>materiale estas<br>Prenotazione                                                                                                    | si prega di lasciare anche un recapito talefonico per eventu<br>nuture di lasciare anche un recapito talefonico per eventu<br>nuture di lasciare anche un recapito talefonico per eventu<br>nuture di lasciare anche un recapito talefonico per eventu                                                                       | Jali proble<br>Jali proble<br>Jali proble                          | emi di connessione<br>emi di connessione<br>emi di connessione |
| iloqui sarar<br>iloqui sarar<br>iloqui sarar<br>iloqui sarar<br>iloqui sarar<br>iloqui sarar<br>iloqui sarar | Docente:<br>Prenotazione per il giorno:<br>Luogo Ricev.:<br>Annotazione:<br>Genitore:<br>Confermare indi<br>Confermare recapito telefonico.                                                                    | MIGHELI SARA nes<br>28/10/2021 nes<br>e, prego nes<br>nes                                                                                                    | ssione<br>ssione<br>ssione<br>ssione<br>ssione<br>ssione<br>ssione |                                                                |
| iloqui sarar<br>iloqui sarar<br>illoqui sarari                                                               | וס אי זוופע, וווא אי טופאַא טו ואסטאוע אוז                                                                                                    | Confermal nez                                                                                                    | sione<br>sione                                                     |                                                                |
| illoqui sərəni<br>illoqui sərəni<br>illoqui sərəni<br>illoqui sərəni<br>illoqui sərəni                       | to su meet, ma si prega di lasciare an<br>to su meet, ma si prega di lasciare an<br>to su meet, ma si prega di lasciare an<br>to su meet, ma si prega di lasciare an<br>to su meet, ma si prega di lasciare an | che un recapito telefonico per eventuali problemi di connexi<br>che un recapito telefonico per eventuali problemi di connesi<br>che un recapito telefonico per eventuali problemi di connesi<br>che un recapito telefonico per eventuali problemi di connesi<br>che un recapito telefonico per eventuali problemi di connesi | ssione<br>ssione<br>ssione<br>ssione                               |                                                                |

## Clicca su **OK**

| Prenotazioni Ricevimento |                  |                   |         |                           |            |           |                 |                                                                                                    |                                                                                           |
|--------------------------|------------------|-------------------|---------|---------------------------|------------|-----------|-----------------|----------------------------------------------------------------------------------------------------|-------------------------------------------------------------------------------------------|
| Giorno                   | Dalle ore        | Alle ore          | Docente | Genitore                  | Data Pren. | Ora Pren. | Sei il numero   | Luogo Ricev.                                                                                                    | Annotazione                                                                               |
| Genne<br>28 102021       | Date ore<br>1120 | Alle ore<br>11:20 | joooli  | janator<br>Vojnova Oukera | Dat Pro-   | 0 a Pret. | je i naroc<br>3 | Prenotacione<br>Prenotacione<br>Doche<br>Pretuzione<br>Annazione<br>destrore<br>Confermes relatione<br>Annazione<br>destrore<br>Confermes relatione<br>destrore<br>Confermes relatione<br>destrore<br>Confermes relatione<br>destrore<br>Confermes relatione<br>destrore<br>Confermes relatione<br>destrore<br>Confermes relatione<br>destrore<br>Confermes relatione<br>destrore<br>Confermes relatione<br>destrore<br>Confermes relatione<br>destrore<br>destrore<br>Confermes relatione<br>destrore<br>destrore<br>Confermes relatione<br>destrore<br>Confermes relatione<br>destrore<br>Confermes relatione<br>destrore<br>Confermes relatione<br>destrore<br>Confermes relatione<br>destrore<br>Confermes relatione<br>destrore<br>Confermes relatione<br>destrore<br>Confermes relatione<br>destrore<br>destrore<br>Confermes<br>destrore<br>destrore<br>des |                                                                                           |
|                          |                  |                   |         |                           |            |           |                 |                                                                                                    | m Stampa Prenotazione 🥣 Annulta Prenotazione 🖋 Modifica Prenotazione 🕈 Nuova Prenotazione |

Se clicchi sulla prenotazione appena fatta è possibile : Stamparla, ANNULLARLA o Modificarla cliccando in basso a destra.